# RENESAS

ISL9123xIIx-EVZ

The ISL9123xIIx-EVZ platform allows quick evaluation of the high-performance features of the ISL9123, ISL9123A, and ISL9123B buck regulator. The ISL9123 is a highly integrated buck switching regulator that accepts input voltages above the regulated output voltage. It features a remarkably low quiescent current consumption, excellent efficiency, and an I<sup>2</sup>C interface that allows access its internal registers for output voltage and operation mode control.

#### Features

- Small, compact design
- I<sup>2</sup>C interface for programmable V<sub>OUT</sub>, slew rate and various operation modes (Forced Bypass (ISL9123/A only), Auto-PFM, Forced PWM)
- Connectors, test points, and jumpers for easy probing

### **Specifications**

The board operates with the following conditions:

- Input voltage rating from 1.8V to 5.5V
- Programmable output voltage range of 0.4V to 5.375V (ISL9123/A), and to 1.180V (ISL9123B), and selectable transition slew rate through I<sup>2</sup>C interface
- Up to 600mA output current (VIN > 2.5V)
- Operating temperature range: -40°C to +85°C

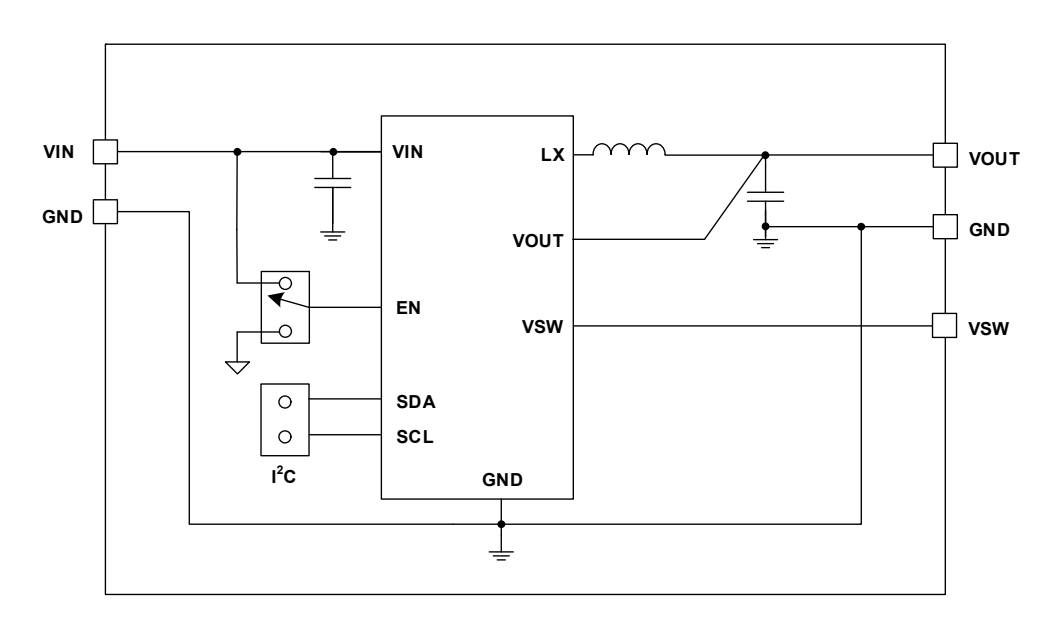

Figure 1. ISL9123xIIx-EVZ Block Diagram

# Contents

| 1. | Fund | tional Description                         | 3  |
|----|------|--------------------------------------------|----|
|    | 1.1  | Operational Characteristics                | 3  |
|    | 1.2  | Setup and Configuration                    | 3  |
|    | 1.3  | Evaluation Software Installation and Use 5 | 5  |
| 2. | Boai | d Design                                   | 3  |
|    | 2.1  | ISL9123xIIx-EVZ (WLCSP)                    | 3  |
|    |      | 2.1.1 Board Image                          | 3  |
|    |      | 2.1.2 Circuit Schematic                    | )  |
|    |      | 2.1.3 Bill of Materials                    | )  |
|    |      | 2.1.4 Board Layout                         | )  |
|    | 2.2  | Layout Guidelines                          | 3  |
| 3. | Orde | ring Information                           | \$ |
| 4. | Revi | ion History                                | 3  |

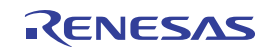

# 1. Functional Description

The evaluation board (EVB) provides a simple platform to evaluate the feature-rich ISL9123/A/B buck regulator. The board regulates to the device default output voltage after start-up. The output voltage can be programmed by I<sup>2</sup>C. Each evaluation board is optimized to perform best with the ISL9123/A/B IC series. The input power and load connections are provided through multi-pin connectors for high-current operations.

The evaluation board is shown in Board Design. Table 1 lists the test points and jumpers for the boards. The ISL9123 internal registers can be accessed by I<sup>2</sup>C through the on-board jumper header J5, and its mode control register configures the part into the various operation modes. See the Evaluation Software Installation and Use to configure the board output voltage and operation modes.

| Test Points | Description                                                                                     |
|-------------|-------------------------------------------------------------------------------------------------|
| J1          | Header for connecting input power                                                               |
| J2          | Header for connecting external load                                                             |
| J4          | Header for the EN pin, J4 = GND disables the part output; J4 = $V_{IN}$ enables the part output |
| J5          | Header for connecting I <sup>2</sup> C interface                                                |
| J1 S+/S-    | V <sub>IN</sub> Kelvin connection for efficiency measurements                                   |
| J2 S+/S-    | V <sub>OUT</sub> Kelvin connection for efficiency measurements                                  |
| TP1         | Through Hole Mount PCB test point for LX                                                        |
| TP2         | Through Hole Mount PCB test point for VSW (Auxiliary output). Do not use for ISL9123B.          |
| TP3         | Through Hole Mount PCB test point for VOUT                                                      |
| TP4         | Single Turret Terminal test point for VIN                                                       |
| TP5         | Single Turret Terminal test point for VOUT                                                      |
| TP6         | Single Turret Terminal test point for GND                                                       |
| TP7         | Single Turret Terminal test point for GND                                                       |
| TP8         | Single Turret Terminal test point for GND                                                       |

### 1.1 Operational Characteristics

The V<sub>IN</sub> range is 1.8V to 5.5V while the adjustable V<sub>OUT</sub> range is 0.4V to 5.375V (ISL9123/A) and to 1.180V (ISL9123B). The I<sub>OUT</sub> range of the board is 0 to 600mA. The operating ambient temperature range is -40°C to +85°C.

### 1.2 Setup and Configuration

Use the following procedures to configure and power-up the board for proper operation. During the power-on process, the expected waveforms are shown in Figure 2.

- 1. Connect the power supply to J1, with voltage setting between 1.8V and 5.5V but higher than output voltage setting for buck mode operation.
- 2. Connect the electronic load to J2.
- 3. Place the scope probes on VOUT test point and other test points of interest.
- 4. Ensure that the EN pin jumper (J4) is pulled up to VIN.
- 5. Turn on the power supply. At the end of the soft-start sequence, the ISL9123/A/B is operating in Regulation mode at the default output voltage setting. *Note*: A minimum effective output capacitance of 6µF is required.

Therefore, depending on the performance specifications of the capacitor, an additional output capacitor might be required for higher output voltage settings.

- 6. Monitor the output voltage start-up sequence on the scope. The waveforms should look similar to those shown in Figure 2.
- 7. Turn on the electronic load.
- 8. Measure the output voltage with the voltmeter. The voltage should regulate within the datasheet specification limits.
- 9. To determine efficiency, measure input and output voltages at the Kelvin sense test points (S+ and S-), which are part of J1 and J2 headers. The bench power supply can be connected to the VIN and GND headers on J1. The electronic load can be connected to the VOUT and GND headers on J2. Measure the input and output currents. Calculate the efficiency based on these measurements.
- 10. VSW (auxiliary output) should be left floating if not connected to a load. Refer the part datasheet for additional information on VSW pin. Leave floating for ISL9123B.

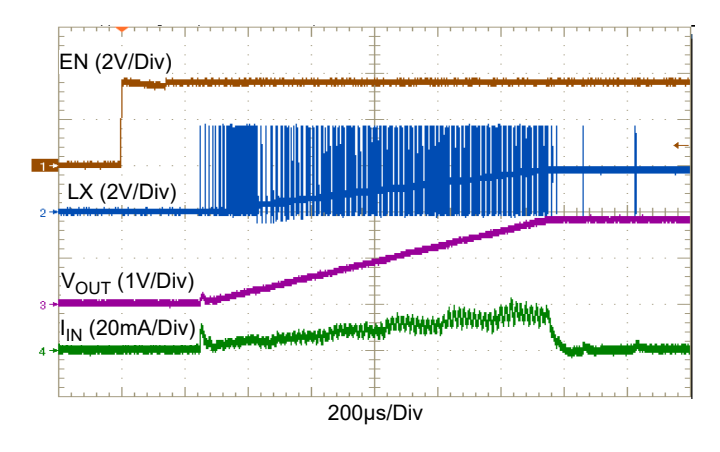

Figure 2. ISL9123/A Start-Up with  $V_{IN}$  = 3.6V and  $V_{OUT}$  = 1.8V

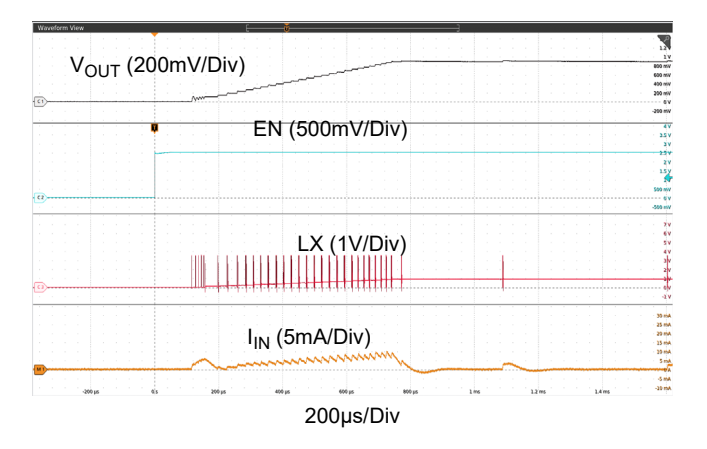

Figure 3. ISL9123B Start-Up with V<sub>IN</sub> = 3.6V and V<sub>OUT</sub> = 0.88V

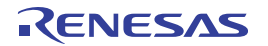

### **1.3 Evaluation Software Installation and Use**

The ISL9123 evaluation software and evaluation software manual are available for download from the Renesas website.

- 1. Save the evaluation software executable file and install the evaluation software (see the evaluation software manual). When the evaluation software launches, (see the Setup and Configuration and) connect the power supply, DC load, and other test equipment to the evaluation board; next, apply power.
- 2. The ISL9123/A/B has various control registers. See the ISL9123/A and ISL9123B datasheets for detailed register descriptions.
- 3. Register **RO\_REG1** (Address: 0x02) provides chip identification information. The Get **IC INFO\_RO\_REG1** button reads from this read-only register.
- 4. To change the output voltage, use the VSET Control slider in the VSET register (Address: 0x11) panel and perform a Write REG operation. The output voltage ramps up at the slew rate specified in the DVSRATE setting of CONV\_CFG register. If the modified output voltage is lower than the initial value, its ramp down rate depends on the applied load and output capacitance. The Read REG button provides the contents of the register, so adjust the slider accordingly.
- 5. Register INTFLG\_REG (Address: 0x03) contains the fault flags. The background color changes from green to red: when (1) a fault occurs, and (2) this register is read using either the Check Fault button or the READ ALL button. Each bit is set by a fault event and cleared when read. When the bit is cleared after reading, the background color changes from red back to green.
- Register CONV\_CFG (Address: 0x12) contains crucial converter configuration bits. Selecting the Write (or Read) button writes (or reads) the entire CONV\_CFG register in one go.
- Use EN\_AND bit to disable the converter through I<sup>2</sup>C by toggling the Soft Start EN\_AND button from Soft Start enabled to Soft Start inhibit.
- Selecting the Soft DSCHG enabled button presents a soft discharge resistor on the output pin, when the converter is disabled through I<sup>2</sup>C using the EN\_AND bit and VIN is still HIGH. By default, the Soft DSCHG disabled button is selected. (ISL9123/B only)
- 9. Use the **DVSRATE** drop-down list to modify the dynamic voltage scaling rate for voltage ramp up, when output voltage is modified using the **VSET** register.
- 10. Use the **FMODE** drop-down list to select one of the forced operating modes: **Normal** (Auto-PFM, default), **Forced PWM**, and **Forced Bypass** (ISL9123/A only).
- 11. Use the CTRL Type drop-down list to select the control mode between Type I and Type II error amplifier.
- 12. Register INTFLG\_MASK (Address: 0x13) contains additional features influencing the part behavior. Selecting the Write (or Read) button writes (or reads) the entire INTFLG\_MASK register in one go.
- 13. Use the **OC\_FAULT** drop-down to select the over-current handling mechanism for the part.
- 14. Use the **EN\_OR** drop-down list to enable a push-button ON functionality for the EN pin.

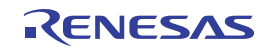

#### ISL9123xIIx-EVZ Evaluation Board Manual

| _                                                                                                    |                                                                                                    |
|----------------------------------------------------------------------------------------------------|----------------------------------------------------------------------------------------------------|
| R ISL9122_Family Evaluation Software                                                                                                    | - 🗆 X                                                                                                    |
| File     Help       HID Status     Product (IC) Selection       Device/Slave Address (7-bit hex)     Auto-read       ICONNECT     9123 ∨       Dx1C ∨     Find Slave Address       VC Control     0,10                                                                                                    | WRITE ALL READ ALL                                                                                                    |
| R0_REG1 (Reg 0x02)     VSET (Reg 0x11)       Check IC INFO     VSET Control       FAMILY_ID     ISL5122 family       HW_REV     HW REV D       RAIL_VAR     ISL5123       INTFLG_REG (0x03)     Note: follow datasheet specified VOUT operating range       INTFLG_REG (0x03)     INTFLG_MASK (0x       VSET UNDR     VSET OVR     OT FAULT    | Write Reg       CONV CFG (Reg 0x12)         Soft Start EN_AND [7]       DSCHG (6)         Soft Start enabled       Soft Start enabled         Soft Start inhibit       Soft Start inhibit         DVSRATE [5.4]       FMODE [3.2]         3.125 mV/us       Normal operation         OC_FAULT [7.6]       Hiccup Mode |
| Log<br>Sr No Slave Add R/W Address Data Status Timestamp<br>User Notes:<br>1) Redo a Command: select an item/row using mouse click or arrow up/dn key, and<br>Press Criter to redo the command<br>2) Press CSpace-to select the newest Bottom) item of log list<br>3) If saving the Log, the life format is valid to be loaded/run as a Script | Script<br>Load/Run Script                                                                                                    |

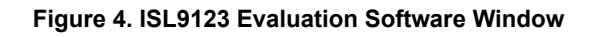

| ISL9122_Family Evaluation Software                                                                                                    | – 🗆 X                                                                                    |
|----------------------------------------------------------------------------------------------------|------------------------------------------------------------------------------------------|
| File Help                                                                                                    |                                                                                          |
| HID Status         Product (IC) Selection         Device/Slave Address (7bit hex)         Auto-read           CONNECT         9123A         0x1C         Find Slave Address         I/C Info                                                             |                                                                                          |
| IC Control General                                                                                                    |                                                                                          |
| R0_REG1 (Reg 0x02)         VSET (Reg 0x11)           Check IC INFO         VSET Control           FAMILY_ID         ISL9122 family                                                                                                    | CONV CFG (Reg 0x12)           Soft Start EN_AND [7]           Write Reg <ul></ul>        |
| HW_REV HW REV E Min Max                                                                                                    | Read Read                                                                                |
| 72 DEC 0x48 HEX 1.8 V                                                                                                    | 3.125 mV/us V Nomal operation V Type II error amp                                        |
| Write         Write           VSET UNDR         VSET OVR         OT FAULT         OC FAULT         Read                                                                                                    | OC_FAULT [7:6] Hocup Mode V AUX_SW [5] VSW pin disconnec V EN_OR [4] Control by EN pin V |
| Log<br>Sr No Slave Add R/W Address Data Status Timestamp                                                                                                    | Soript<br>Load/Run Script                                                                |
| Save Log         User Notes:<br>1) Reds a Command: select an item./row using mouse click or arrow up/dn key, and<br>2) Press -Space-to select the newest dottom) kern of log lat<br>Olear Log         Olear Log         Save The Log         Description |                                                                                          |

Figure 5. ISL9123A Evaluation Software Window

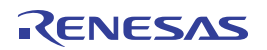

#### ISL9123xIIx-EVZ Evaluation Board Manual

| R 15L9122_Family Evaluation Software                                                                                                    | – 🗆 X                                                                 |
|----------------------------------------------------------------------------------------------------|-----------------------------------------------------------------------|
| File Help                                                                                                    |                                                                       |
| HID Status         Product (IC) Selection         Device/Slave Address (7bit hex)           CONNECT         91238         Dx1E         Find Slave Address         Autoread                                                                                                    |                                                                       |
| IC Control General                                                                                                    |                                                                       |
| RO_REG1 (Reg 0x02)       VSET (Reg 0x11)         Check IC INFO       VSET Control         FAMILY_ID       ISL9122 family         HW_REV       HW REVG         RAIL_VAR       ISL91238         INTFLG_REG (0x03)       INTFLG_MASK (0x13)         Check Status       VSET OVR         OT FAULT       OC FAULT                                                           | Write Reg       Soft Start EN_AND [7]       DSCHG [6]       Write Reg |
| Log<br>Sr No Slave Add R/W Address Data Status Timestamp<br>User Notes:<br>I) Redo a Command: select an tem/row using mouse click or arrow up/dn key, and<br>Press (Space 1o select the newest (bottom) tem of log list<br>2) Press (Space 1o select the newest (bottom) tem of log list<br>3) if saving the Log, the file format is valid to be loaded/nu as a Script | Sorpt<br>Load/Run Sorpt                                               |

Figure 6. ISL9123B Evaluation Software Window

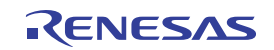

## 2. Board Design

## 2.1 ISL9123xIIx-EVZ (WLCSP)

### 2.1.1 Board Image

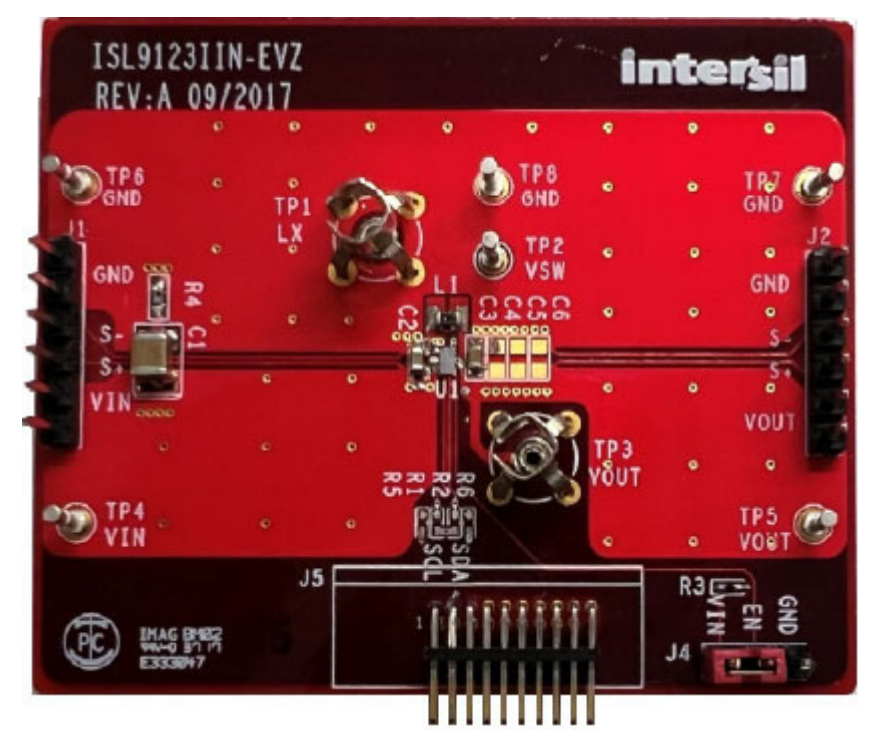

Figure 7. ISL9123xIIx-EVZ Evaluation Board (Top)

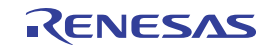

#### 2.1.2 Circuit Schematic

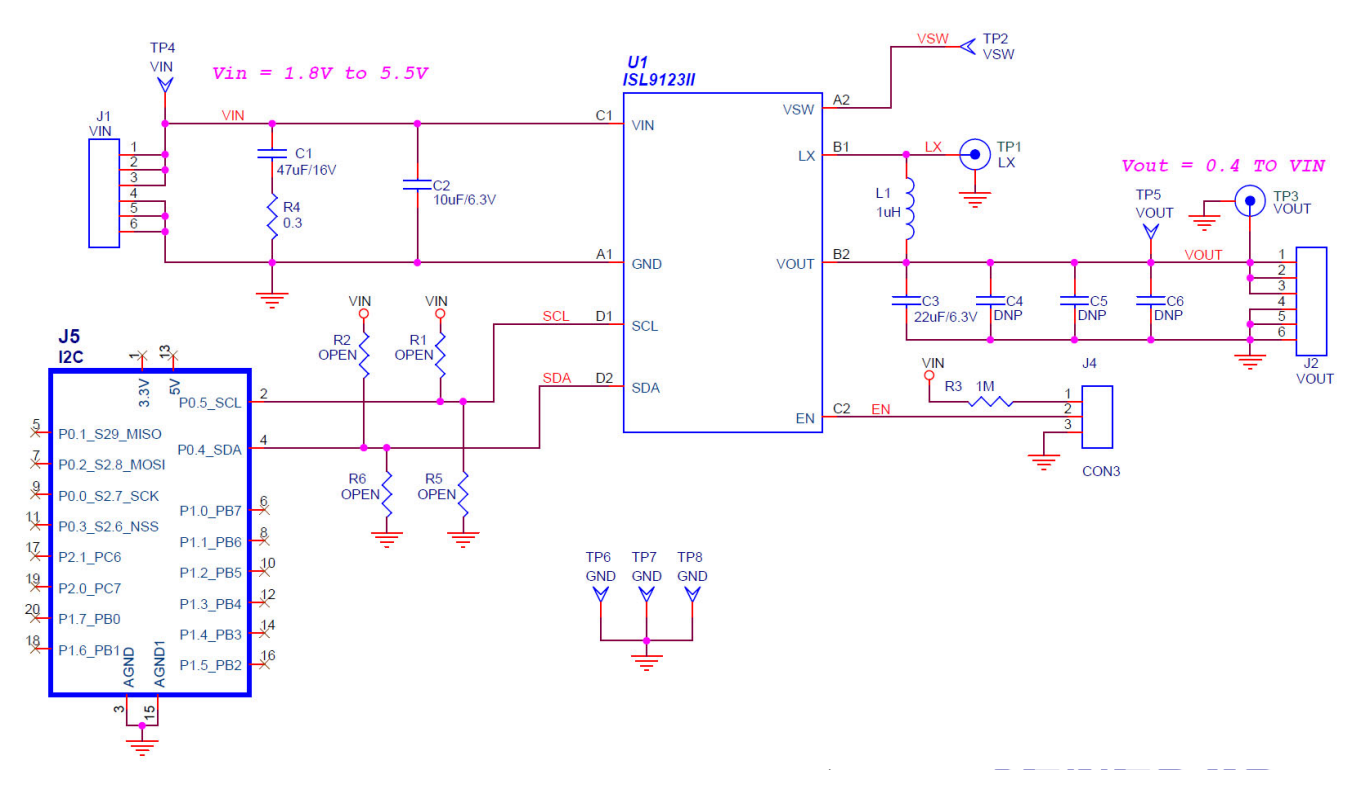

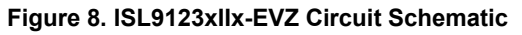

#### 2.1.3 Bill of Materials

| Qty | Reference<br>Designator         | Description                                                 | Manufacturer Part<br>Number | Manufacturer |
|-----|---------------------------------|-------------------------------------------------------------|-----------------------------|--------------|
| 1   | C1                              | CAP, SMD, 1210, 47µF, 16V, 20%, ROHS                        | GRM32ER61C476ME15           | Murata       |
| 1   | C2                              | CAP, SMD, 0603, 10µF, 6.3V, 20%, X5R, ROHS                  | GRM188R60J106ME84D          | Murata       |
| 2   | C3, C4 <sup>[1]</sup>           | CAP, SMD, 0603, 22µF, 6.3V, 20%, X5R, ROHS                  | GRM188R60J226ME15D          | Murata       |
| 2   | C5, C6                          | CAP, SMD, 0603, DNP-PLACE HOLDER, ROHS                      | Open                        | Any          |
| 2   | J1, J2                          | CONN-HEADER, 1×6, BRKAWY 1×36, 2.54mm,<br>ROHS              | 68000-236                   | FCI          |
| 1   | J4                              | CONN-HEADER, 1×3, BRKAWY 1×36, 2.54mm,<br>ROHS              | 68000-236                   | FCI          |
| 1   | J5                              | CONN-HEADER, TH, 2×10, 1.27mm PITCH, R/A, ROHS              | M50-3901042                 | Harwin Inc   |
| 1   | L1                              | COIL-PWR INDUCTOR, SMD, 0603, 1μH, 20%<br>1.7A, 128mΩ, ROHS | DFE18SAN1R0MG0L             | Murata       |
| 4   | R1, R2, R5, R6                  | RES, SMD, 0402, DNP-PLACE HOLDER, TF, ROHS                  | Open                        | Any          |
| 1   | R3                              | RES, SMD, 0402, 1MΩ, 1/16W, 1%, TF, ROHS                    | ERJ-2RKF1004X               | Panasonic    |
| 1   | R4                              | RES, SMD, 0603, 0.3Ω, 1/10W, 1%, TF, ROHS                   | RL0603FR-070R3L             | Yageo        |
| 2   | TP1, TP3                        | CONN-SCOPE PROBE TEST PT, COMPACT, PCB<br>MNT, ROHS         | 131-5031-00                 | Tektronix    |
| 6   | TP2, TP4, TP5,<br>TP6, TP7, TP8 | CONN-TURRET, TH, SWAGE MNT,<br>0.230 LENGTH, ROHS           | 2110-2-00-80-00-00-07-0     | Mill-Max     |

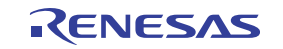

| Qty | Reference<br>Designator | Description                                           | Manufacturer Part<br>Number | Manufacturer           |
|-----|-------------------------|-------------------------------------------------------|-----------------------------|------------------------|
| 1   | U1 <sup>[2]</sup>       | IC, ULTRA-LOW IQ BUCK REGULATOR, 1.8V,<br>WLCSP, ROHS | ISL9123IICZ                 | Renesas<br>Electronics |
|     |                         | IC, ULTRA-LOW IQ BUCK REGULATOR, 3.0V,<br>WLCSP, ROHS | ISL9123IINZ                 |                        |
|     |                         | IC, ULTRA-LOW IQ BUCK REGULATOR, 1.8V,<br>WLCSP, ROHS | ISL9123AIICZ                |                        |
|     |                         | IC, ULTRA-LOW IQ BUCK REGULATOR, 0.88V, WLCSP, ROHS   | ISL9123BII9Z                |                        |
| 1   | J4-Pins 1-2             | CONN-JUMPER, SHUNT, 2P, 2.54mmPITCH, BLK, 6mm, ROHS   | SPC02SYAN                   | Sullins                |

1. C4 is DNP in default configuration. It is required to be populated if effective capacitance of C3 is less than 6µF at the operating output voltage.

2. All related WLCSP packaged device(s) use the same printed circuit board design (ISL9123IIN-EVZ), with an appropriate silk screen or label according to the unique orderable evaluation board part number.

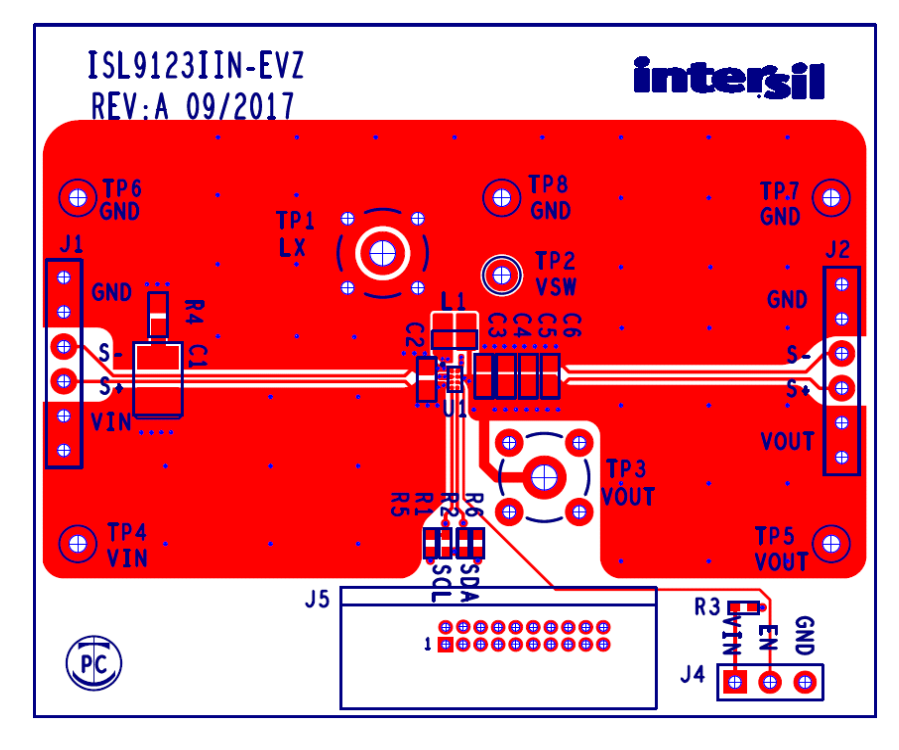

### 2.1.4 Board Layout

Figure 9. ISL9123xIIx-EVZ Top Layer Silk Screen

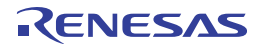

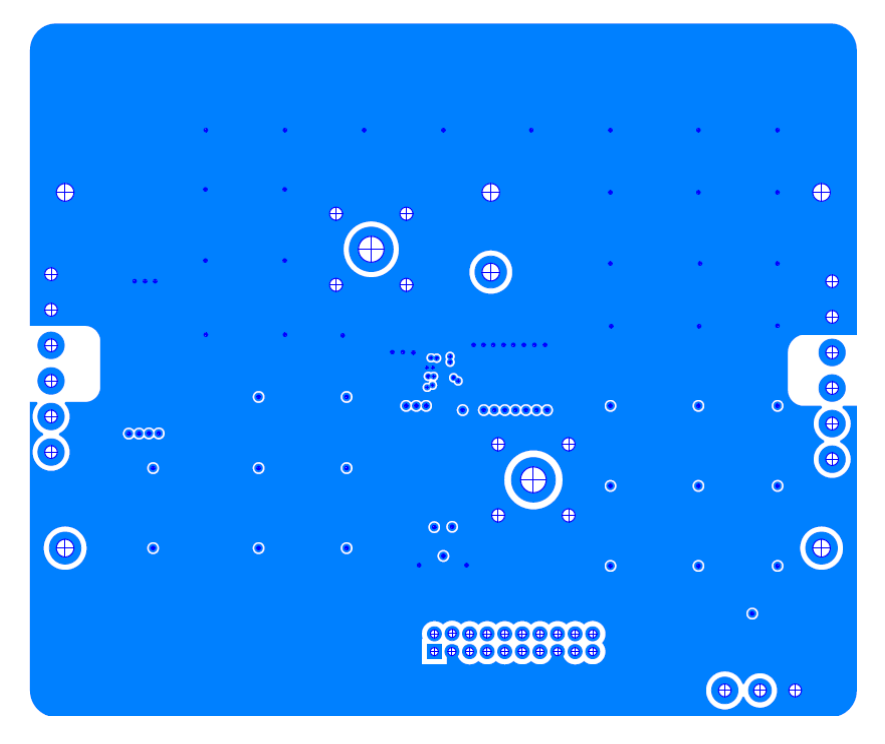

Figure 10. ISL9123xIIx-EVZ Inner Layer 2

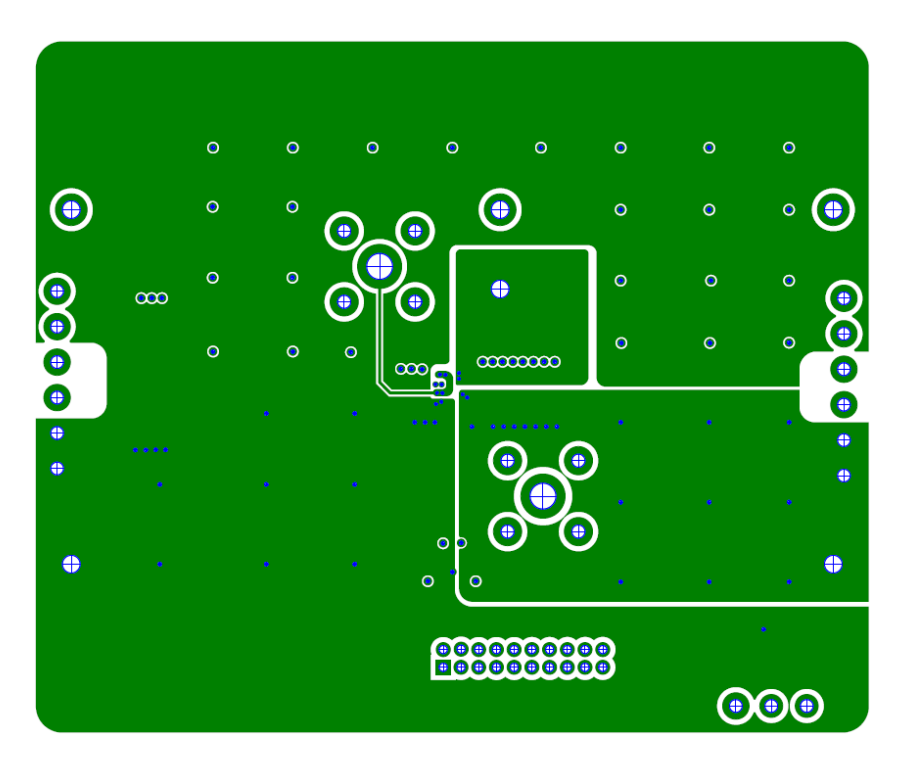

Figure 11. ISL9123xIIx-EVZ Inner Layer 3

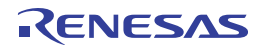

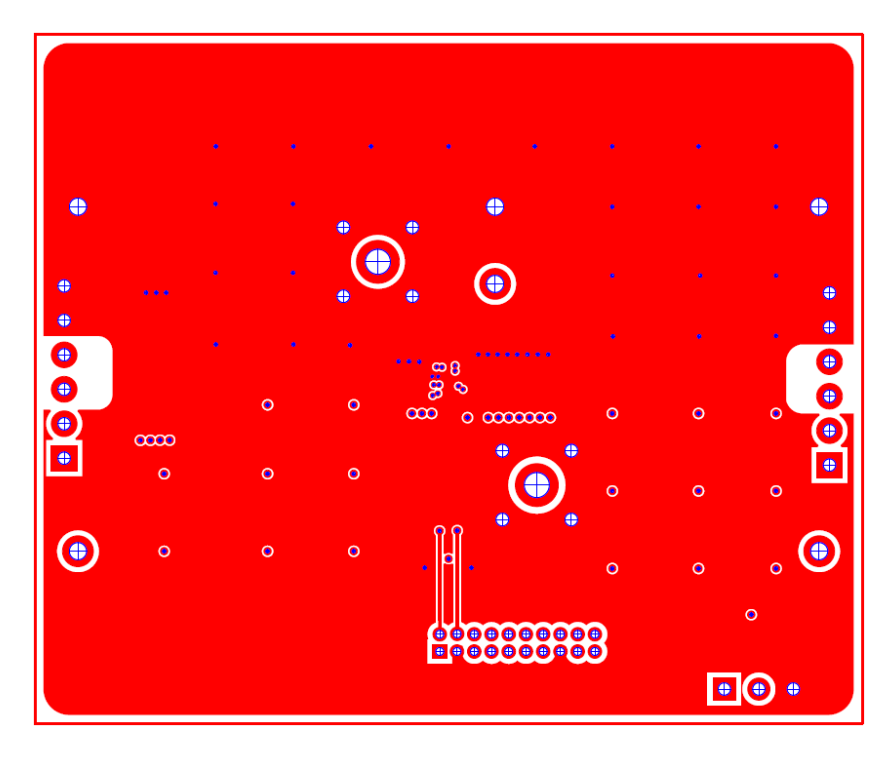

Figure 12. ISL9123xIIx-EVZ Bottom Layer Silk Screen

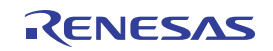

### 2.2 Layout Guidelines

The evaluation board PCB layout is optimized for electrical and thermal performance.

- Position the input and output capacitors as close to the IC as possible. The input currents are discontinuous in a buck converter; therefore, it is important to place the input capacitors as close as possible.
- Keep the ground connections of the input and output capacitors as short as possible and on the component layer to avoid problems that are caused by high-switching currents flowing through PCB vias. If it is necessary to use the vias, use multiple vias to minimize the effective trace inductance.
- It is strongly advised that the second layer is a clean GND to mitigate problems that arise from long GND traces
  and subsequent parasitic inductive components. Also, a clean GND shields the intermediate layers from high
  power traces on the top layer.
- After placing short input and output loops, place an inductor as close as possible to the IC. While being cautious of any EMI concerns, ensure that the switch node traces (from LX to the inductor) are short and wide.
- Finally, EN, SCL, SDA should be routed away from high energy and high dV/dt traces to prevent mis-triggering. These traces can be routed through the intermediate layers.

*Note*: C1 and R4 are on the evaluation board to stabilize the input supply with long test leads, and they are not required in actual system boards.

# 3. Ordering Information

| Part Number     | Description                             |
|-----------------|-----------------------------------------|
| ISL9123IIC-EVZ  | Evaluation board for ISL9123IICZ, WLCSP |
| ISL9123IIN-EVZ  | Evaluation board for ISL9123IINZ, WLCSP |
| ISL9123AIIC-EVZ | Evaluation board for ISL9123IICZ, WLCSP |
| ISL9123BII9-EVZ | Evaluation board for ISL9123II9Z, WLCSP |

## 4. Revision History

| Revision | Date         | Description                                                                                                    |
|----------|--------------|----------------------------------------------------------------------------------------------------|
| 1.01     | Jul 26, 2023 | Added info for ISL9123A and ISL9123B devices.<br>Set register and bit name references to bold text.<br>Updated section titles and figure titles.<br>Updated BOM.<br>Updated GUI screenshot for ISL9123. |
| 1.00     | Apr 1, 2022  | Initial release                                                                                                    |

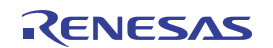

#### IMPORTANT NOTICE AND DISCLAIMER

RENESAS ELECTRONICS CORPORATION AND ITS SUBSIDIARIES ("RENESAS") PROVIDES TECHNICAL SPECIFICATIONS AND RELIABILITY DATA (INCLUDING DATASHEETS), DESIGN RESOURCES (INCLUDING REFERENCE DESIGNS), APPLICATION OR OTHER DESIGN ADVICE, WEB TOOLS, SAFETY INFORMATION, AND OTHER RESOURCES "AS IS" AND WITH ALL FAULTS, AND DISCLAIMS ALL WARRANTIES, EXPRESS OR IMPLIED, INCLUDING, WITHOUT LIMITATION, ANY IMPLIED WARRANTIES OF MERCHANTABILITY, FITNESS FOR A PARTICULAR PURPOSE, OR NON-INFRINGEMENT OF THIRD PARTY INTELLECTUAL PROPERTY RIGHTS.

These resources are intended for developers skilled in the art designing with Renesas products. You are solely responsible for (1) selecting the appropriate products for your application, (2) designing, validating, and testing your application, and (3) ensuring your application meets applicable standards, and any other safety, security, or other requirements. These resources are subject to change without notice. Renesas grants you permission to use these resources only for development of an application that uses Renesas products. Other reproduction or use of these resources is strictly prohibited. No license is granted to any other Renesas intellectual property or to any third party intellectual property. Renesas disclaims responsibility for, and you will fully indemnify Renesas and its representatives against, any claims, damages, costs, losses, or liabilities arising out of your use of these resources. Renesas' products are provided only subject to Renesas' Terms and Conditions of Sale or other applicable terms agreed to in writing. No use o any Renesas resources expands or otherwise alters any applicable warranties or warranty disclaimers for these products.

(Disclaimer Rev.1.0 Mar 2020)

#### **Corporate Headquarters**

TOYOSU FORESIA, 3-2-24 Toyosu, Koto-ku, Tokyo 135-0061, Japan www.renesas.com

#### **Trademarks**

Renesas and the Renesas logo are trademarks of Renesas Electronics Corporation. All trademarks and registered trademarks are the property of their respective owners. **Contact Information** 

For further information on a product, technology, the most up-to-date version of a document, or your nearest sales office, please visit: <u>www.renesas.com/contact/</u>

# **X-ON Electronics**

Largest Supplier of Electrical and Electronic Components

Click to view similar products for Power Management IC Development Tools category:

Click to view products by Renesas manufacturer:

Other Similar products are found below :

EVB-EP5348UI BQ25010EVM ISL80019AEVAL1Z ISLUSBI2CKIT1Z ISL8002AEVAL1Z ISL91108IIA-EVZ MAX8556EVKIT MAX15005AEVKIT+ ISL28022EVKIT1Z STEVAL-ISA008V1 DRI0043 KITPF8100FRDMEVM EVB-EN6337QA SAMPLEBOXILD8150TOBO1 MAX18066EVKIT# AP62300WU-EVM KITA2GTC387MOTORCTRTOBO1 AEK-MOT-TK200G1 EVLONE65W STEVAL-ILH006V1 STEVAL-IPE008V2 STEVAL-IPP001V2 STEVAL-ISA013V1 STEVAL-ISA067V1 STEVAL-ISQ002V1 TPS2306EVM-001 TPS2330EVM-185 TPS40001EVM-001 SECO-HVDCDC1362-15W-GEVB BTS7030-2EPA LT8638SJV#WPBF LTC3308AIV#WTRPBF TLT807B0EPV BTS71033-6ESA EV13N91A EASYPIC V8 OVER USB-C EV55W64A CLICKER 4 FOR STM32F4 EASYMX PRO V7A FOR STM32 CLICKER 4 FOR PIC18F Si8285\_86v2-KIT PAC52700EVK1 NCP-NCV51752D2PAK3LGEVB ISL81807EVAL1Z AP33772S-EVB EVALM7HVIGBTPFCINV4TOBO1 903-0300-000 902-0173-000 903-0301-000 ROA1286023/1